## 如何在自己的 Gmail 信箱設定學校的 Google 帳號

1. 先至學校的 Google 帳號設定「低安全性應用程式存取」:點選右上角的大頭貼,選擇「管理你的 Google 帳戶」

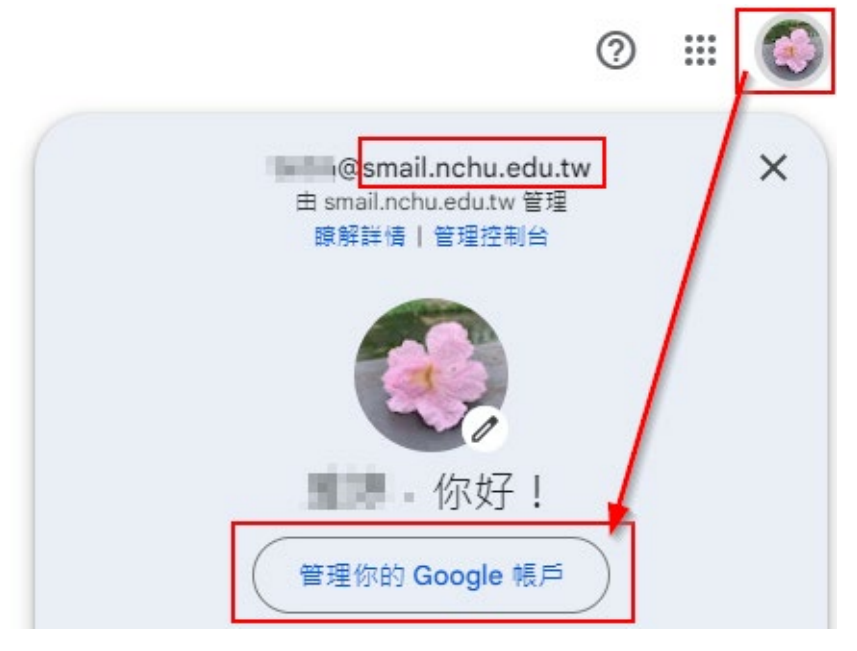

2. 接著左邊選單選擇「安全性」,找到「低安全性應用程式存取權」,並設定為「開啟」

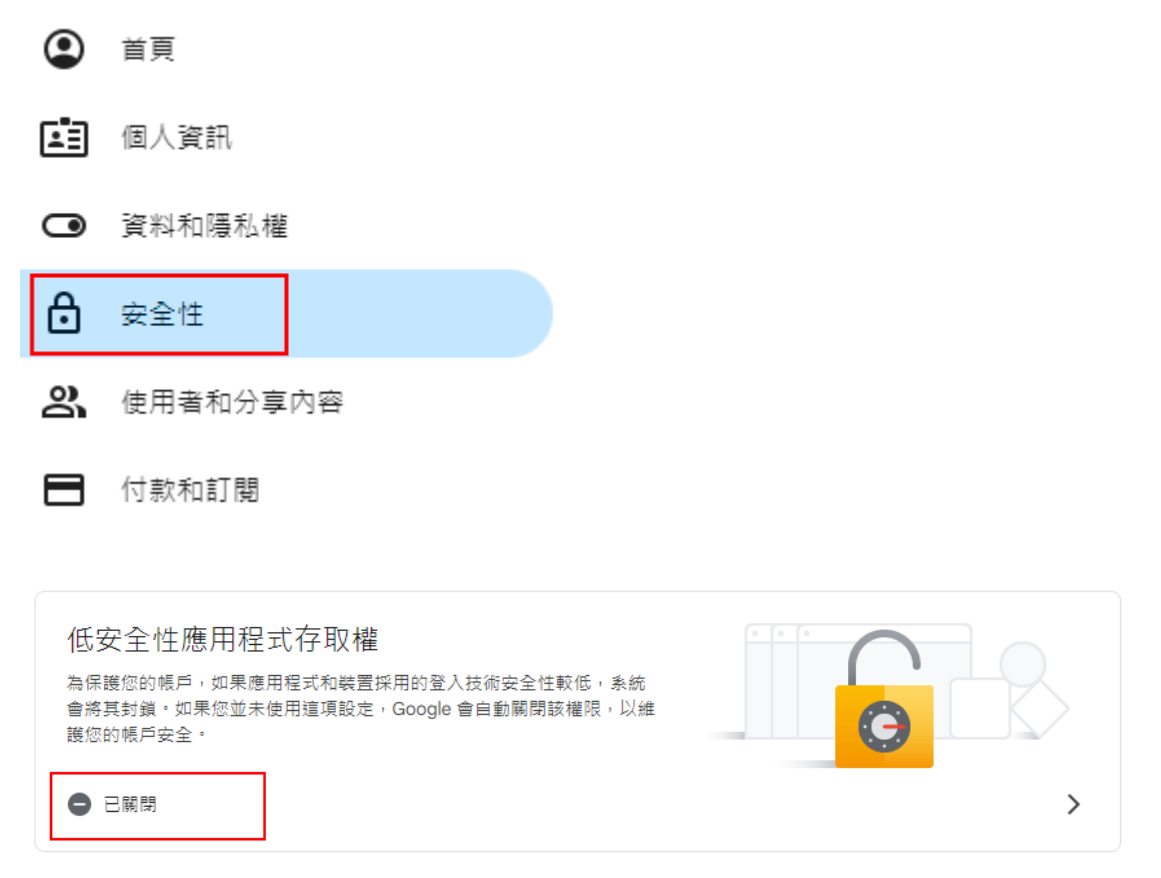

## ← 低安全性應用程式存取權

某些應用程式和裝置採用的登入技術安全性較低,將導致您的帳戶出現安全漏 洞。建議您停用這類應用程式的存取權;當然,您也可以選擇啟用存取權,但 請瞭解相關風險。如果您並未使用這項設定,Google 會自動關閉該權限。 瞭解詳情⑦

| 允許低安全性應用程式        | 許低安全性應用程式:已開啟 🛛 🔷   |  |  |  |
|-------------------|---------------------|--|--|--|
| 3.接著到自己私人 Gmail 介 | 面,點選右上角後,至「查看所有設定」。 |  |  |  |
|                   | ?                   |  |  |  |
| 快速設定              | ×                   |  |  |  |
| 查看所有設定            |                     |  |  |  |

## 找到「帳戶和匯入」的「查看其他帳號的郵件」,並點選「新增郵件帳戶」

一般設定標籤 收件匣 帳戶和匯入 篩選器和封鎖的地址 轉寄和 POP/IMAP 外掛程式 即時通訊和 Meet 進階 離緩

| 變更帳戶設定:                                              | 變更密碼<br>變更密碼救援選項<br>其他 Google 帳戶設定                                                                                                    |
|------------------------------------------------------|----------------------------------------------------------------------------------------------------|
| 您使用 Gmail 收發公司電子郵件嗎?                                 | 企業可透過 Google Workspace 取得 <你的名稱>@<範例>.com 電子郵件;                                                                                                  |
| 匯入郵件與聯絡人:<br>瞭解詳情                                    | 從 Yahoo!、Hotmail、AOL、其他網頁郵件或 POP3 帳戶匯入。<br>匯入郵件與聯絡人                                                                                              |
| <b>選擇寄件地址:</b><br>(使用 Gmail 從您的其他電子郵件地址傳送郵件)<br>瞭解詳情 | 新增另一個電子郵件地址                                                                                                    |
| 查看其他帳戶的郵件:<br>瞭解詳情                                   | National Constant (1997)<br>Reconstant of the constant of (1997)<br>Reconstant of the constant of (1997)<br>Reconstant of the constant of (1997) |
|                                                      | 新增郵件帳戶                                                                                                    |

4. 接著輸入您的帳號後按下繼續:

| M Gmail - 新増郵件帳戶 - Google Chrome |                                                      |                |  |  |  |  |
|----------------------------------|------------------------------------------------------|----------------|--|--|--|--|
| •••                              | anail.google.com/mail/u/0/?ui=2&ik=bb86dcbc23&jsver= |                |  |  |  |  |
| 新增郵件帳戶                           |                                                      |                |  |  |  |  |
| 輸入要新增的電子郵件地址。                    |                                                      |                |  |  |  |  |
| i                                | 電子郵件地址:                                              | 輸入您的帳號         |  |  |  |  |
|                                  |                                                      | 取消 <b>繼續 »</b> |  |  |  |  |

5. 使用者名稱:全部輸入

POP 伺服器設定為「pop.gmail.com」,通訊埠為 995,可參考以下圖示。

| 新增郵件帳戶                                   |                      |                  |                        |  |  |
|------------------------------------------|----------------------|------------------|------------------------|--|--|
| 輸入 mail.nchu.edu.tw 的電子郵件設定。 <u>臆解詳情</u> |                      |                  |                        |  |  |
| 電子郵件地址:                                  | mail.nchu            | ı.edu.tw         |                        |  |  |
| 使用者名稱                                    | 帳號全部都輸入              |                  |                        |  |  |
| 密碼 :                                     | •••••                |                  | ]                      |  |  |
| POP 伺服器:                                 | pop.gmail.com        |                  | 通訊埠: 995 🖌             |  |  |
|                                          | 在伺服器上保留已擷取郵件的副本。瞭解詳情 |                  |                        |  |  |
|                                          | 擷取郵件時,一律(            | 吏用安全連線 (Stale 如う | 果@smail.nchu.edu.tw的帳號 |  |  |
|                                          | 牛標示為<br>mail nch     | :世ョ<br>Lodu tw   | を留一切, 乳安打勾<br>▼        |  |  |
|                                          |                      |                  |                        |  |  |
|                                          |                      |                  |                        |  |  |
| 取消 《上一步 新増帳戶 »                           |                      |                  |                        |  |  |
|                                          |                      |                  |                        |  |  |
|                                          |                      |                  | N                      |  |  |

6. 最後按下「新增帳戶」,就完成設定了。